## PLANILLA FINANCIERA Referencia rápida – Elaboración de presupuesto

 Abra el archivo y haga clic en Habilitar macros para abrir la planilla. Siga las instrucciones de la página de bienvenida de la planilla.

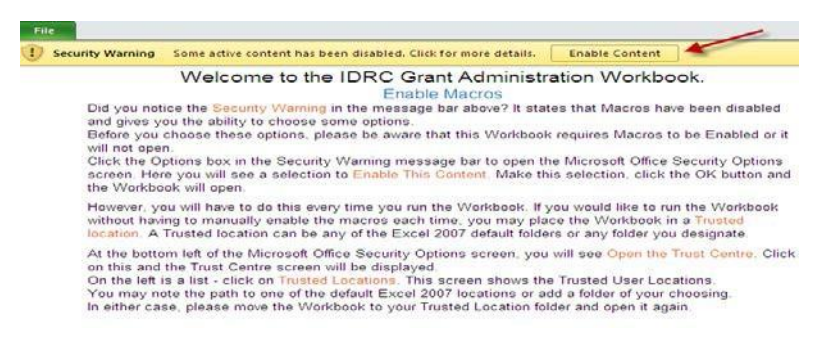

2. Haga clic en Sí en la ventana Advertencia de seguridad para designar la planilla como documento de confianza.

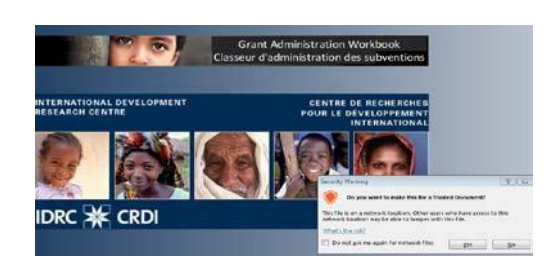

3. Guarde la planilla con la extensión de archivo XLSM

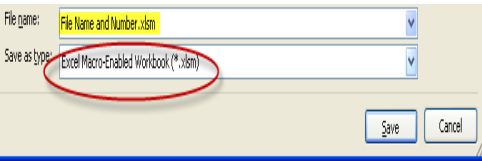

**4.** Usando el botón "tab" (pestaña), entre los datos en la pantalla información del proyecto (consulte la página 5 de la Guía del usuario).

| Project Information                                                                                                    |  |  |  |  |  |  |
|----------------------------------------------------------------------------------------------------|--|--|--|--|--|--|
| General Information                                                                                                    |  |  |  |  |  |  |
| Project Title: Building Responsive Law and Policy                                                                          |  |  |  |  |  |  |
| Legal Name of Proposing Institute of Development Studies                                                                   |  |  |  |  |  |  |
| Project working currency US Dollar USD<br>(currency used in books of<br>accounts of institution):                          |  |  |  |  |  |  |
| Project duration (in months): Duration must include time necessary for all activities paid with grant funds to take place. |  |  |  |  |  |  |
| NOTE: all fields on this form must be completed BEFORE you can enter your budget information.                              |  |  |  |  |  |  |
| Save and Close                                                                                                    |  |  |  |  |  |  |

5. Es aquí que aparece el formulario de propuesta de presupuesto en la hoja "summary" (Resumen). No ingrese información en la hoja "summary"; se va llenando automáticamente. Haga clic en las hojas de categoría presupuestaria para ingresar la información del presupuesto (se deben entrar solo datos, n o fórmulas n i r e f e r e n c i a s ).

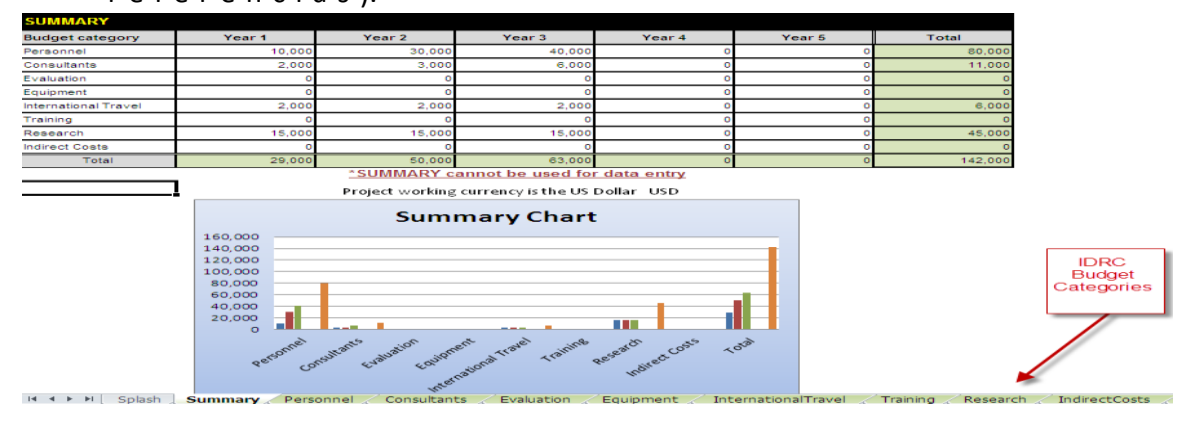

## PLANILLA FINANCIERA Referencia rápida – Elaboración de presupuesto

6. Ingrese notas de presupuesto detalladas para cada partida presupuestaria. Si n e c e sita más filas, u se el botón "add new row" (Agregar nueva fila). (Consulte la página 7 de la guía del usuario sobre notas de presupuesto).

|                        | Year 1 | Year 2     | Year 3     | Year 4    | Year 5 | Total  | Budget notes and explanations                                                                                                    |
|------------------------|--------|------------|------------|-----------|--------|--------|----------------------------------------------------------------------------------------------------|
| Local Travel           |        |            |            |           |        | 0      |                                                                                                    |
| Core Contributions     |        |            |            |           |        | 0      |                                                                                                    |
| Supplies               |        |            |            |           |        | 0      |                                                                                                    |
| Seminars, meetings     | 15,000 | 15,000     | 15,000     |           |        | 45,000 | 2 workshops planned per year - estimated at 7,500 USD each for up to 10<br>participants (includes accommodation, airfare, and per-diems). |
| Network Communications |        |            |            |           |        | 0      |                                                                                                    |
| Printing/Publications  |        |            |            |           |        | 0      |                                                                                                    |
| Web site               |        |            |            |           |        | 0      |                                                                                                    |
|                        |        |            |            |           |        | 0      |                                                                                                    |
|                        |        |            |            |           |        | 0      |                                                                                                    |
|                        |        |            |            |           |        | 0      |                                                                                                    |
|                        | 1      |            |            |           |        | 0      |                                                                                                    |
|                        |        |            |            |           |        | 0      |                                                                                                    |
|                        |        |            |            |           |        | 0      |                                                                                                    |
| tals for Research      | 15,000 | 15,000     | 15,000     | 0         | 0      | 45,000 |                                                                                                    |
|                        |        |            |            |           |        |        | * Double-click in a row to place the cursor at the end of existing text                                                                   |
| Add New Row            |        | Research E | Expenses V | Vorksheet |        |        |                                                                                                    |
|                        |        |            |            |           |        |        |                                                                                                    |
|                        |        |            |            |           |        |        |                                                                                                    |
|                        |        |            |            |           |        |        |                                                                                                    |
|                        |        |            |            |           |        |        |                                                                                                    |

- 7. En la hoja "indirect cost" (costos indirectos), ingrese un porcentaje fijo <u>o</u> monto(s)
  - a. Para porcentaje fijo haga clic en el botón **percent of budget** (porcentaje de presupuesto) en el sitio abajo a la izquierda de la pantalla
  - b. Para montos liste los rubros de costos indirectos y provea los costos

Importante: Asegúrese de que los costos indirectos no superen el 13% permitido por IDRC.

| em of expenditure        | Year 1 | Year 2   | Year 3   | Year 4  | Year 5                         | Total              | Budget notes and                    | d explanations                                     |
|--------------------------|--------|----------|----------|---------|--------------------------------|--------------------|-------------------------------------|----------------------------------------------------|
| Fixed Rate not used      |        |          |          |         |                                |                    |                                     | eved for fixed rates.                              |
|                          | 1      |          |          |         | Percent                        |                    | <b>—</b>                            |                                                    |
|                          | I      |          |          |         | Indirect Cost as a Percentage  |                    |                                     |                                                    |
|                          |        |          |          |         | You may ente                   | r Indirect Costs : | -<br>as a perceptage of             |                                                    |
|                          |        |          |          |         | your overall b                 | udget proposal,    | or as individual line               |                                                    |
|                          |        |          |          |         | percentage in                  | the box below (    | do not enter the %                  |                                                    |
|                          |        |          |          |         | symbol) and o                  | lick OK, or click  | Cancel.                             |                                                    |
|                          |        |          |          |         | To cancel the<br>fixed Percent | calculation of In  | direct Costs as a<br>the rate blank |                                                    |
|                          |        |          |          |         | then click on                  | ок.                |                                     |                                                    |
|                          |        |          |          |         |                                |                    |                                     |                                                    |
|                          |        |          |          |         |                                |                    |                                     |                                                    |
| otals for Indirect Costs |        | 0        | 0        |         |                                | 13 ОК              |                                     |                                                    |
|                          |        |          |          |         |                                | Capice             | . 1                                 | row to place the cursor at the end of existing tex |
| Add New Row              |        | Indirect | Costs Wo | rksheet |                                |                    |                                     | ,                                                  |
|                          |        |          |          | 0.004   |                                |                    |                                     |                                                    |

- H • • Splash Summary Personnel Consultants Evaluation Equipment InternationalTravel Training Research IndirectCosts
  - 8. Llene las hojas "Contribuciones de donantes" y "Contribuciones locales", según corresponda.
  - **9.** Verifique la información entregada, guarde y asegúrese de que el archivo mantenga la extensión **XLSM**

| File name: File Name and Number Alsm                | v                   |
|-----------------------------------------------------|---------------------|
| Save as type: Excel Macro-Enabled Workbook (*,xism) | <b>v</b>            |
|                                                     |                     |
|                                                     | <u>S</u> ave Cancel |

**10.** Envíelo por correo electrónico al representante del IDRC, junto con el formulario de solicitud de subvención debidamente llenado.

Asegúrese de seguir todos los pasos indicados. Si tuviera consultas o problemas con la Planilla, por favor contacte a <u>info-fw@idrc.ca</u> La Guía del usuario completa integrada de la Planilla financiera se puede bajar <u>aquí</u>